## How to Install your REINS Program

Please note: you may need Administrator privileges on your computer before beginning installation.

## Installation:

After you have purchased and downloaded a .zip folder or the USB flash drive version from the Extension Store:

- a. Digital version right click and "Extract All..." then select the location for your software to be saved. Open the extracted folder and double-click the file setup.exe to begin installation.
- b. USB flash drive version insert into your computer, open the folder to view the files, and double-click the file setup.exe to begin.

## Operation:

Once installed, the REINS program will be added to your Programs Menu.